Mathieu URGIN Clément MONTMAYEUR

# Installation et configuration du protocole Radius sur Windows Server 2022

AssurMer 13.11.2024 Validé par DSI AssurMer

v1.1

# Sommaire :

- P0 Introduction et prérequis
- P1 Installation et configuration du service de certificat
- P2 Installation et configuration du service NAP
- P3 Configuration de la borne WiFi
- P4 Dépannage

# P0 – Introduction et prérequis

La mise en place du protocole radius sur l'infrastructure d'AssurMer permettra entre autres d'authentifier les utilisateurs sur la/les borne(s) Wifi du réseau via leurs sessions utilisateur, ce qui permettra de gérer les accès de chaque utilisateur.

Pour cela, nous avons mis en place un serveur Active Directory sous Windows Serveur 2022 dans le domaine assurmer.local, dans lequel nous avons créé des utilisateurs, ainsi qu'un groupe de sécurité, accordé pour l'accès au réseau Wifi,

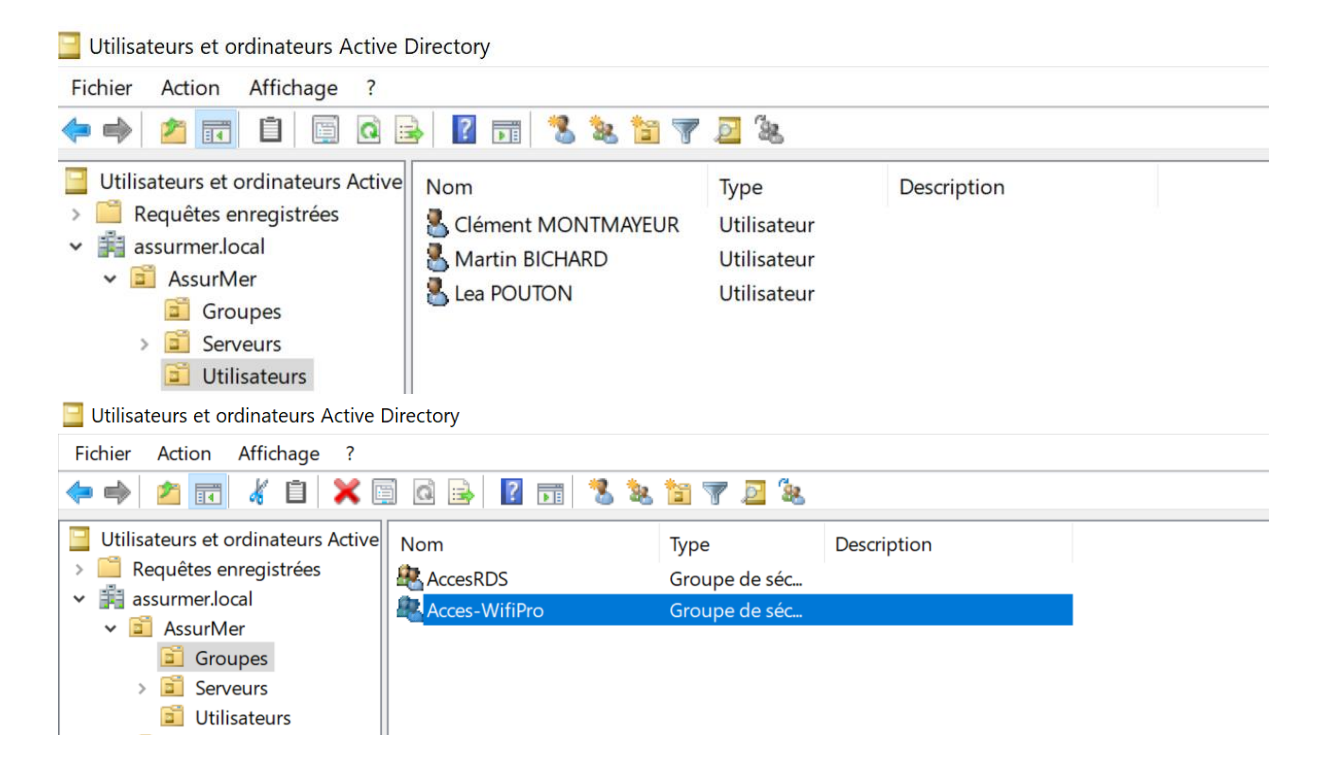

Information AD : Nom Serveur : WSRV2K22-AD1 Adresse IP : 172.16.0.1 (Static) OS : Windows Server 2022 Standard 5 Etendu DHCP activé (1 par VLAN)

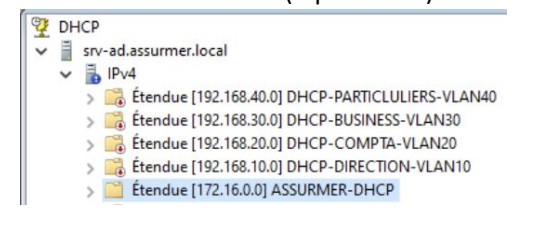

Information Borne Wifi :

Modelé : Cisco WAP371 IP : 172.16.0.10 (Static) Sécurité WAP2 - Entreprise

# P1 – Installation et configuration du service de certificat

Sur le serveur Active Directory, dans le gestionnaire de serveur, Cliquez sur « Ajoutez des rôles et fonctionnalités »

| DÉMARRAGE | 1 Configurer ce serveur local              |
|-----------|--------------------------------------------|
| VAPIDE .  | 2 Ajouter des rôles et des fonctionnalités |
|           | 3 Ajouter d'autres serveurs à gérer        |
| OUVEAUTÉS | 4 Créer un groupe de serveurs              |
|           | 5 Connecter ce serveur aux services cloud  |

#### Cliquez sur suivant et sélectionnez le service de certificat active directory,

| 📥 Assistant Ajout de rôles et de fon                                                                                   | ctionnalités                                                                                                    | - 🗆 X                                                                                                    |
|----------------------------------------------------------------------------------------------------|----------------------------------------------------------------------------------------------------|----------------------------------------------------------------------------------------------------|
| Sélectionner des m<br>Avant de commencer                                                                               | Ôles de serveurs<br>Sélectionnez un ou plusieurs rôles à installer sur le serveur sélec                                                                                                    | SERVEUR DE DESTINATION<br>WSRV-AD.assurmer.local<br>tionné.                                                                                                    |
| Sélection du serveur<br>Rôles de serveurs<br>Fonctionnalités<br>AD CS<br>Services de rôle<br>Confirmation<br>Résultats | Attestation d'intégrité de l'appareil<br>Hyper-V<br>Serveur de télécopie<br>Serveur DHCP (Installé)<br>Servicer UNS (Installé)<br>Services Mel (IIS)<br>Services AD DS (Installé)<br>Services AD DS (Installé)<br>Services AD DS (Active Directory Rights Manager<br>Services AD RMS (Active Directory Rights Manager<br>Services AD RMS (Active Directory Rights Manager<br>Services dativation en volume<br>Services dativation en volume<br>Services de certificats Active Directory (AD FS)<br>Services de tederation Active Directory (AD FS)<br>Services WSUS (Windows Server Update Services)<br>Windows Deployment Services | Les services de certificats Active<br>Directory (AD CS) servent à créer des<br>autorités de certification et les<br>services de rôle associés pour<br>émettre et gérer les certificats<br>utilisés dans diverses applications. |
|                                                                                                    | < Précédent                                                                                                    | Installer Annuler                                                                                                    |

#### Puis cliquez sur « Suivant » puis « Installer

|                |          |               | _   |
|----------------|----------|---------------|-----|
| < Précédent Su | uivant > | nstaller Annu | ler |
|                |          |               |     |
|                |          |               |     |

Dans le gestionnaire de serveur, dans la partie notification, cliquez sur « Configurez les services de certificats Active Directory,

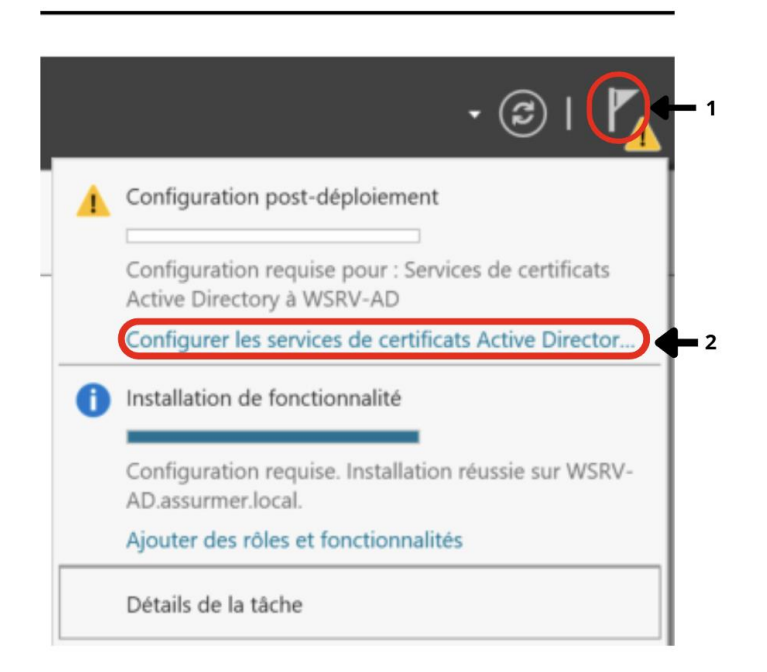

Ici, vous pouvez définir les identifiants utilisés pour la configuration du service, dans notre cas nous utiliserons l'identifiants par default du domaine, cliquez sur suivant,

| Lonfiguration des services de                                   | certificats Active Directory                                                                                                    | _                                  |                        | ×             |
|-----------------------------------------------------------------|----------------------------------------------------------------------------------------------------|------------------------------------|------------------------|---------------|
| Informations d'id                                               | entification                                                                                                    | SERVEUR DE I<br>WSRV-AD.a          | DESTINAT<br>issurmer.l | 'ION<br>local |
| Informations d'identificati<br>Services de rôle<br>Confirmation | Spécifier les informations d'identification pour<br>services de rôle                                                                                                    | configurer l                       | 85                     |               |
|                                                                 | Pour installer les services de rôle suivants, vous devez être membre<br>local :<br>Utiliser l'autorité de certification autonome<br>Inscription de l'autorité de certification via le Web<br>Répondeur en ligne<br>Pour installer les services de rôle suivants, vous devez être membre<br>d'entreprise :<br>Autorité de certification d'entreprise<br>Service Web Istratégie d'inscription de certificats<br>Service Web Istratégie d'inscription de certificats<br>Service Web Istratégie d'inscription de certificats<br>Service d'inscription de périphériques réseau | du groupe Admin<br>du groupe Admin | istrateurs             |               |
|                                                                 | Informations d'identification : ASSURMER\Administrateur                                                                                                    | Modifier                           |                        |               |
|                                                                 | En savoir plus sur les rôles de serveur AD CS                                                                                                    | /                                  |                        |               |
|                                                                 | < Précédent Suivant >                                                                                                    | Configurer                         | Annul                  | er            |

Ensuite, cochez « Autorité de certification », et faites suivant,

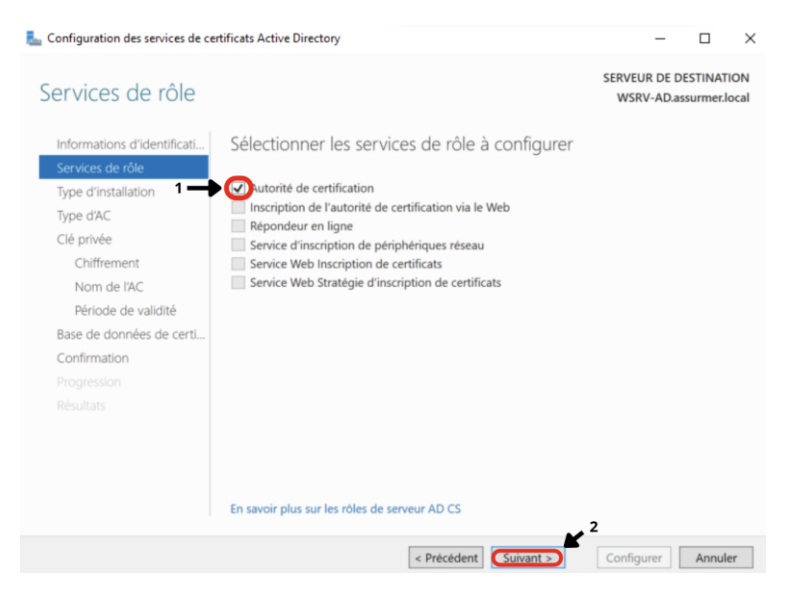

#### Laissez « Autorité de certification d'entreprise » coché, puis faites suivant,

#### L Configuration des services de certificats Active Directory Type d'installation Spécifier le type d'installation de l'AC Informations d'identificati... Services de rôle Les autorités de certification d'entreprise peuvent utiliser les services de domaine Ac Type d'AC Autorité de certification d'entreprise Clé privée Les autorités de certification d'entreprise doivent être membres d'un domaine et Chiffrement O Autorité de certification autonome Nom de l'AC Les autorités de certification autonomes peuvent être membres d'un groupe de t Période de validité Base de données de certi. Confirmation

Faites de même pour le type d'autorité de certification, cochez « Autorité de certification racine » puis, faites suivant,

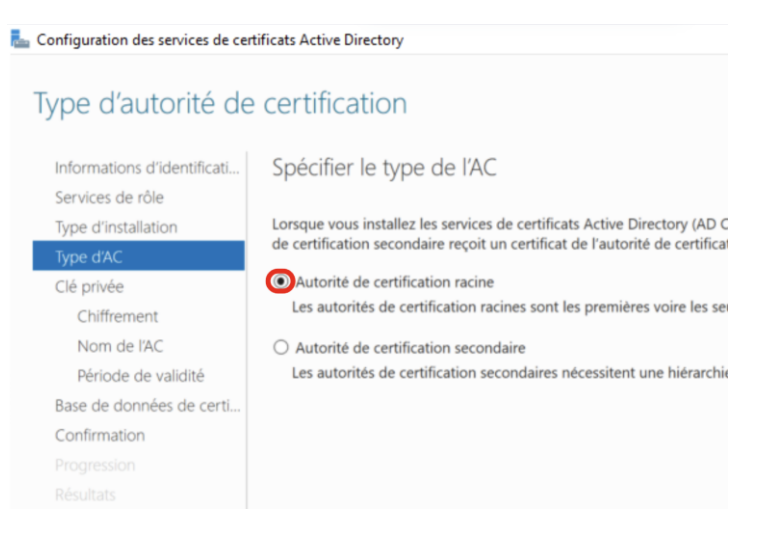

Cliquez maintenant sur « Crée une clef privée » celle-ci servira au serveur radius pour l'authentification, puis cliquez sur suivant,

ᡖ Configuration des services de certificats Active Directory

| Clé privée                                                                                                    |                                                                                                    |
|----------------------------------------------------------------------------------------------------|----------------------------------------------------------------------------------------------------|
| Informations d'identificati<br>Services de rôle<br>Type d'installation<br>Type d'AC<br>Clé privée                         | Spécifier le type de la clé privée<br>Pour générer et émettre des certificats aux clients, une autorité de certification doit posséder une clé privée.<br>Ocréer une clé privée<br>Utilisez cette option si vous n'avez pas de clé privée ou pour en créer une.                                                                                                    |
| Chiffrement<br>Nom de l'AC<br>Période de validité<br>Base de données de certi<br>Confirmation<br>Progression<br>Résultats | <ul> <li>Utiliser la clé privée existante</li> <li>Utilisez cette option pour garantir la continuité avec les certificats émis antérieurement lors de la réinstallation d'une AC.</li> <li>Sélectionner un certificat et utiliser sa clé privée associée</li> <li>Sélectionnez cette option s'il existe un certificat sur cet ordinateur ou pour importer un certificat et utiliser sa clé privée associée.</li> <li>Sélectionner une clé privée existante sur cet ordinateur</li> <li>Sélectionnez cette option si vous avez conservé les clés privées d'une installation antérieure ou pour utiliser une clé privée d'une autre source.</li> </ul> |

#### Ici, on définit le type de chiffrement utilisé pour l'authentification par certificat,

Le chiffrement SHA256 étant déjà très sécurisé, avec une longueur de clé de 2048, c'est le moyen le plus adapté dans notre situation, cliquez ensuite sur suivant,

| L Configuration des services de cen             | tificats Active Directory                                                                               |   | - o ×                                            |
|-------------------------------------------------|----------------------------------------------------------------------------------------------------|---|--------------------------------------------------|
| Chiffrement pour                                | l'autorité de certification                                                                             |   | SERVEUR DE DESTINATION<br>WSRV-AD.assurmer.local |
| Informations d'identificati<br>Services de rôle | Spécifier les options de chiffrement                                                                    |   |                                                  |
| Type d'installation                             | Sélectionnez un fournisseur de chiffrement :                                                            |   | Longueur de la dé :                              |
| Type d'AC                                       | RSA#Microsoft Software Key Storage Provider                                                             | • | 2048                                             |
| Clé privée                                      | Sélectionnez l'algorithme de hachage pour signer les certificats émis par cette AC :                    |   |                                                  |
| Chiffrement                                     | (SHA256)                                                                                                |   |                                                  |
| Nom de l'AC                                     | SHA384                                                                                                  |   |                                                  |
| Période de validité                             | SHA512                                                                                                  |   |                                                  |
| Base de données de certi                        | SHA1                                                                                                    |   |                                                  |
| Confirmation                                    | MD5<br>MD4                                                                                              |   |                                                  |
|                                                 | MD2                                                                                                    |   |                                                  |
|                                                 |                                                                                                    |   |                                                  |
|                                                 |                                                                                                    |   |                                                  |
|                                                 |                                                                                                    |   |                                                  |
|                                                 |                                                                                                    |   |                                                  |
|                                                 |                                                                                                    |   |                                                  |
|                                                 |                                                                                                    |   |                                                  |
|                                                 | Autorisez l'interaction de l'administrateur lorsque l'autorité de certification accède à la clé privée. |   |                                                  |

#### Dans cette partie, laissons les valeurs par default, cliquez sur suivant,

📠 Configuration des services de certificats Active Directory

| Nom de l'autorité           | de certification                                                                                                    |
|-----------------------------|----------------------------------------------------------------------------------------------------|
| Informations d'identificati | Spécifier le nom de l'AC                                                                                                    |
| Services de rôle            |                                                                                                    |
| Type d'installation         | Tapez un nom commun pour identifier cette autorité de certification. Ce nom est ajouté à tous les certificats émis par l'autorité de certification. Les valeurs des suffixes du nom unique sont générées autor |
| Type d'AC                   | Nom commun de cette AC :                                                                                                    |
| Clé privée                  | assurmer-WSRV-AD-CA                                                                                                    |
| Chiffrement                 |                                                                                                    |
| Nom de l'AC                 | Suffixe du nom unique :                                                                                                    |
| Période de validité         | DC=assurmer,DC=local                                                                                                    |
| Base de données de certi    | Aperçu du nom unique :                                                                                                    |
| Confirmation                | CN=assurmer-WSRV-AD-CA,DC=assurmer,DC=local                                                                                                    |
|                             |                                                                                                    |
|                             |                                                                                                    |

Ici on peut définir la période de validité du certificat avant d'être renouvelé, 2 ans est un bon compromis sécurité/praticité,

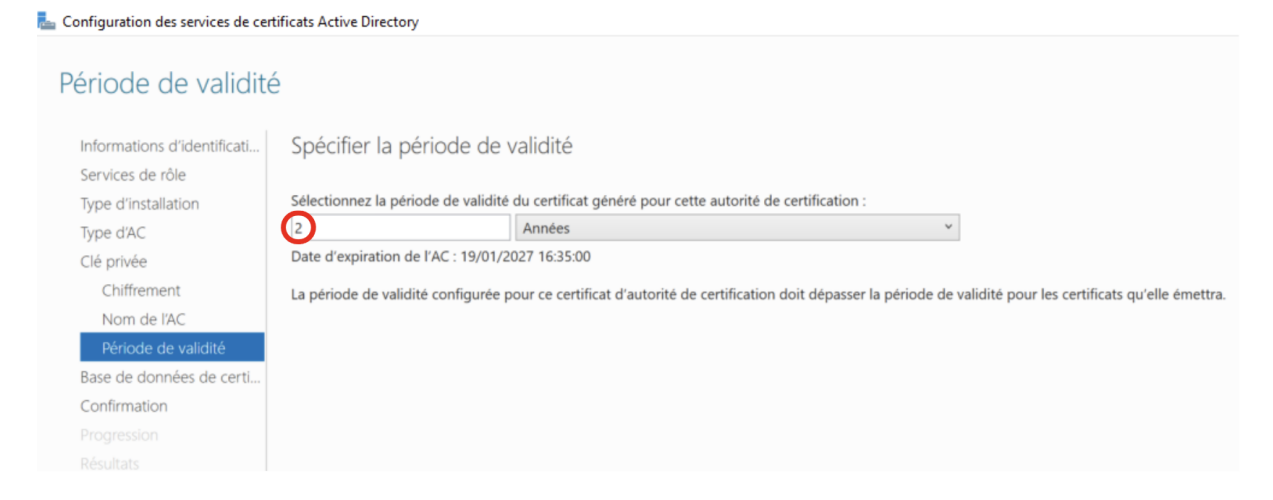

Cliquez sur suivant, puis « Configurer » et enfin « Close »

La configuration du service de certificat Active Directory est maintenant terminé.

## P2 – Installation et configuration du service NAP

Dans cette seconde partie, nous installons le service permettant de gérer les politiques d'accès réseau (NAP).

Cela inclut la configuration des règles pour authentifier et autoriser les utilisateurs ou appareils.

Retournez dans le gestionnaire de serveur et une ajoutez une nouvelle fonctionnalité,

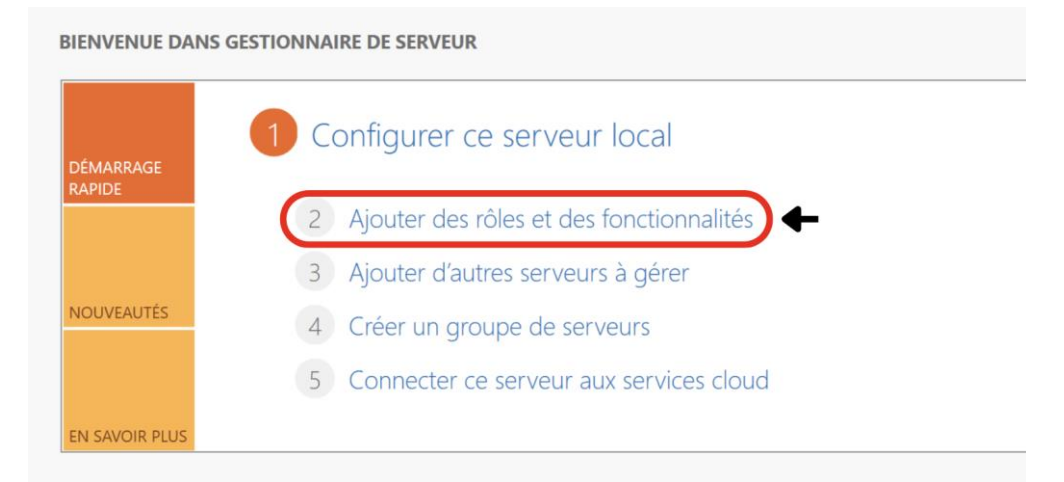

#### Sélectionnez « Service de stratégie et d'accès réseau, puis faites « Suivant »

| Avant de commencer                                                                                                    | COLES DE SELVEULS<br>Sélectionnez un ou plusieurs rôles à installer sur le serveur sélectionné.                                                                                                    | WSRV-AD.assurmer.local                                                                                                    |
|----------------------------------------------------------------------------------------------------|----------------------------------------------------------------------------------------------------|----------------------------------------------------------------------------------------------------|
| Type d'installation                                                                                                    | Rôles                                                                                                    | Description                                                                                                    |
| Sélection du serveur<br>Rôles de serveurs<br>Fonctionnalités<br>Services de stratégie et d'<br>Confirmation<br>Résultats | Accès à distance     Attestation d'intégrité de l'appareil     Hyper-V     Serveur DHCP (Installe)     Serveur DNS (Installe)     Services AD DDS (Installe)     Services AD DDS (Installe)     Services AD DDS (Installe)     Services AD DDS (Installe)     Services AD DDS (Installe)     Services AD DDS (Installe)     Services AD DDS (Installe)     Services Bureau à distance     Services d'activation en volume     Services de certificats Active Directory (AD FS)     Services de fédération Active Directory (AD FS)     Services de fédération Active Directory (AD FS)     Services de stratégie et d'accés réseau     Services WSUS (Windows Server Update Services)     Windows Deployment Services | Les services de stratègie et d'accès réseau<br>fournissent un serveur NPS (Network Policy<br>Server) qui contribue à garantir la sécurité de<br>votre réseau. |

#### Puis « Installer »

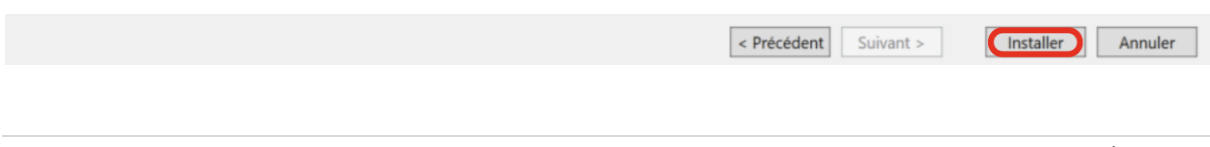

Passons ensuite à la configuration du NAP, dans le gestionnaire de service cliquez sur « Service de stratégie et d'accès réseau (NPAS) et faites un clic droit sur le nom de machine, puis Serveur NPS,

| 📠 Gestionnaire de serveur                                                                            |                                                        |                                                                                                    |
|----------------------------------------------------------------------------------------------------|--------------------------------------------------------|----------------------------------------------------------------------------------------------------|
| Gestionnai                                                                                           | re de serveur • Services de stratégie                  | et d'accès réseau (NPAS)                                                                                                    |
| <ul> <li>Tableau de bord</li> <li>Serveur local</li> <li>Tous les serveurs</li> <li>AD CC</li> </ul> | SERVEURS<br>Tous les serveurs   1 au total             |                                                                                                    |
| AD CS                                                                                                | Nom du serveur Adresse IPv4 Facilité de gestion        | Dernière mise à jour Activation de W                                                                                                    |
| I∎I AD DS<br>ÎE DHCP<br>a DNS<br>a Services de fichiers et d ▷<br>I Services de stratégie et         | WSRV-AD 172.16.0.5 En ligne - Compteurs de perform.    | Ajouter des rôles et fonctionnalités<br>Ajouter des rôles et fonctionnalités<br>Arrêter le serveur local<br>Gestion de l'ordinateur<br>Connexion Bureau à distance<br>Windows PowerShell |
|                                                                                                    |                                                        | Configurer l'association de cartes réseaue 3                                                                                                    |
|                                                                                                    | ÉVÉNEMENTS<br>Tous les événements   0 au total         | Serveur NPS (Network Policy Server)<br>Gérer en tant que<br>Démarrer les compteurs de performances<br>Actualiser                                                                         |
|                                                                                                    | Filtrer P 🗎 🔻 🗎                                        | Copier                                                                                                    |
|                                                                                                    | Nom du serveur ID Gravité Source Journal Date et heure |                                                                                                    |

Choisissez « Serveur RADIUS pour les connexions câblées ou sans fil 802.1X, et cliquez sur Configurez 802.1X,

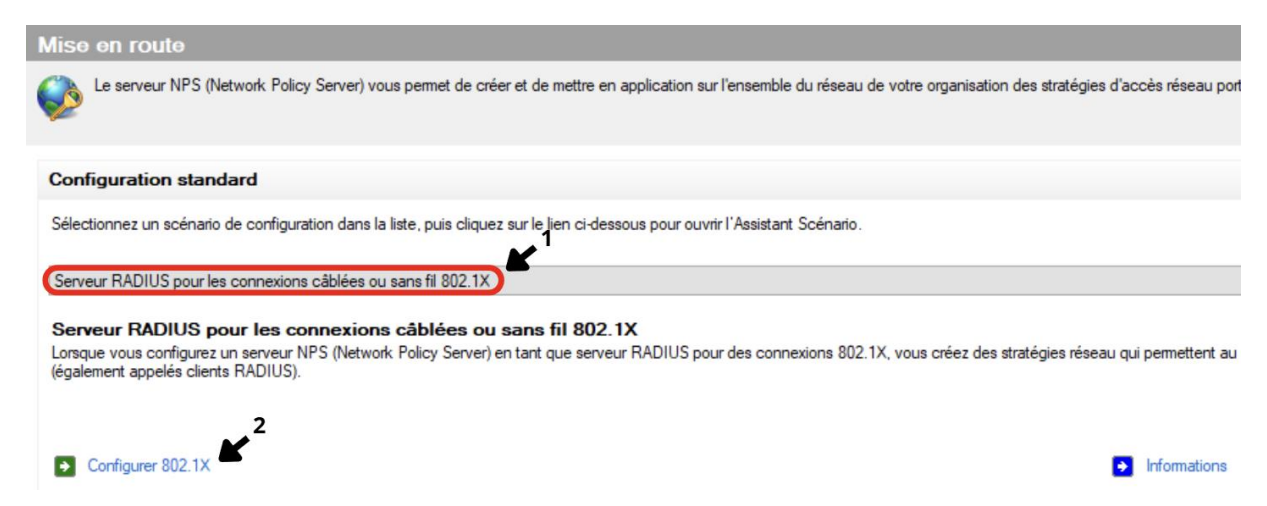

Sélectionnez « Connexions sans fils sécurisé, et donnez le nom que vous souhaitez, cliquez ensuite sur suivant,

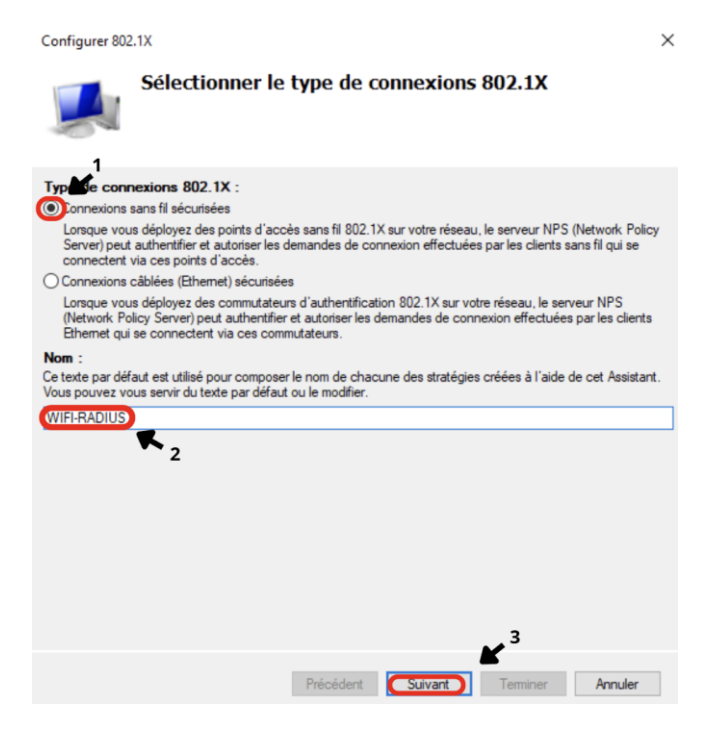

Dans cette partie de la configuration nous ajoutons le client radius, et dans ce cas, la borne Wifi, Cliquez donc sur « Ajouter » et renseignez les informations de la bornes Wifi que vous possédez,

| Configurer 80.                                                     | 2.1X                                                                                                    | ×             | Nouveau client RADIUS                                                                                                    |
|--------------------------------------------------------------------|----------------------------------------------------------------------------------------------------|---------------|----------------------------------------------------------------------------------------------------|
|                                                                    | Spécifier les commutateurs 802.1X<br>Spécifiez les commutateurs ou points d'accès sans fil 802.1X(clients RADIUS)                                                                                       |               | Paramètres Sélectionner un modèle existant :                                                                                                    |
| Les clients R/<br>des points d'a<br>Pour spécifier<br>Clients RADI | ADIUS sont des serveurs d'accès réseau, à l'image des commutateurs d'authentifica<br>ccès sans fil. Les clients RADIUS ne sont pas des ordinateurs clients.<br>: un client RADIUS, cliquez sur Ajouter. | ion et<br>ent | Nom et adresse 2<br>Nom convivial 2<br>(WAP371-B1-BA1=)<br>Adresse (IP ou DNS): 3                                                                                                    |
|                                                                    | (Ao                                                                                                    | ter)          | (172 16.0 10) Vértier                                                                                                    |
|                                                                    | Mod                                                                                                    | ner           | Sélectionnez un modèle de secrets partagés existant :                                                                                                    |
|                                                                    | Sup                                                                                                    | primer        | Aucun                                                                                                    |
|                                                                    | 2                                                                                                    |               | Pour taper manuellement un secret partagé, cliquez sur Manuel. Pour générer<br>automatiquement un secret partagé, cliquez sur Générer. Vous devez configurer le<br>client RADIUS avec le même secret partagé entré ici. Les secrets partagés<br>respectent la casse.<br>automatique de la construction de la construction de la construction<br>anuel de la construction de la construction de la construction<br>anuel de la construction de la construction de la construction<br>anuel de la construction de la construction de la construction<br>automatique de la construction de la construction de la construction<br>continuez le secret partagé :<br>continuez le secret partagé :<br>automatique de la construction de la construction |
|                                                                    | Précédent Suivant Terminer Ann                                                                                                    | uler          | OK Annuler                                                                                                    |

Définissez :

- Le nom de la borne
- Son adresse IP
- Le mot de passe qu'utilisera la borne pour se connecter au radius

Cliquez ensuite sur OK, puis Suivant

Pour la méthode d'authentification, sélectionnez « Microsoft : PEAP » puis cliquez sur « Suivant »

| Configurer 802.1X                                               | ×          |
|-----------------------------------------------------------------|------------|
| Configurer une méthode d'authentification                       |            |
| Sélectionnez le type de protocole EAP pour cette stratégie.     |            |
| Type (basé sur la méthode d'accès et la configuration réseau) : |            |
| Microsoft: PEAP (Protected EAP)                                 | Configurer |
| 1                                                               |            |
|                                                                 |            |
|                                                                 |            |
|                                                                 |            |
|                                                                 |            |
|                                                                 |            |
|                                                                 |            |
|                                                                 |            |
|                                                                 |            |
|                                                                 |            |
|                                                                 |            |
| × <sup>2</sup>                                                  |            |
| Précédent Suivant Terminer                                      | Annuler    |

Ici nous ajoutons le groupe utilisateur qui permettra l'accès pour les utilisateurs au Wifi de l'entreprise,

Cliquez sur « Ajouter », sélectionnez le groupe accès crée pour cela puis faites « OK » puis « Suivant »

| onfigurer au                           | 2.1X                                                     |                                                                           |                                                     |
|----------------------------------------|----------------------------------------------------------|---------------------------------------------------------------------------|-----------------------------------------------------|
|                                        | Spécifier des                                            | s groupes d'utilisateu                                                    | irs                                                 |
|                                        | L'accès des utilisate<br>fonction du paramè              | eurs membres du ou des groupes s<br>tre d'autorisation d'accès de la stra | sélectionnés sera autorisé ou non<br>atégie réseau. |
| our sélection<br>ratégie s'app         | rer des groupes d'utilisa<br>lique à tous les utilisateu | teurs, cliquez sur Ajouter. Si aucun g<br>urs.                            | roupe n'est sélectionné, cette                      |
| Groupes                                |                                                          |                                                                           | Ajouter<br>Supprimer                                |
| Sélectionne                            | z un groupe                                              |                                                                           | ×                                                   |
| Sélectionne                            | z le type de cet objet :                                 |                                                                           |                                                     |
| un groupe                              |                                                          |                                                                           | Types d'objets                                      |
| À partir de c                          | et emplacement :                                         |                                                                           |                                                     |
| assumer.lo                             | cal                                                      |                                                                           | Emplacements                                        |
|                                        |                                                          |                                                                           |                                                     |
| Entrez le nor                          | n de l'objet à sélectionn                                | er (exemples) :                                                           |                                                     |
| Entrez le nor<br>Acces-WifiF           | n de l'objet à sélectionn                                | er ( <u>exemples</u> ) :                                                  | Vérifier les noms                                   |
| Entrez le nor<br>Acces-WifiF           | n de l'objet à sélectionn                                | er ( <u>exemples</u> ) :                                                  | Vérifier les noms                                   |
| Entrez le nor<br>Acces-WifiF<br>Avancé | n de l'objet à sélectionn                                | er ( <u>exemples</u> ) :<br>3                                             | Vérfier les noms                                    |

Faites « Suivant » et Enfin « Terminer »

# P3 – Configuration de la borne WiFi

Maintenant que le radius est correctement configuré pour accueillir la borne WiFi, ainsi que les utilisateurs, configurons la borne Wifi en elle-même,

Branchez la borne Wifi sur votre infrastructure, dans le manuel d'utilisation, récupérez l'adresse IP par défaut de la borne, et connectée un poste configuré sur la même plage d'IP que la borne,

Dans le cas de la borne Cisco WAP371, l'adresse IP par default est la 192.168.1.245,

Via un navigateur accéder à l'interface utilisateur, le mot de passe par default est « cisco »

| uluulu. Wireless Access Point                                                                                                    |                                                                       | Userna<br>Passer |       |  |
|----------------------------------------------------------------------------------------------------|-----------------------------------------------------------------------|------------------|-------|--|
|                                                                                                    |                                                                       |                  | Login |  |
|                                                                                                    |                                                                       |                  |       |  |
|                                                                                                    |                                                                       |                  |       |  |
|                                                                                                    |                                                                       |                  |       |  |
|                                                                                                    |                                                                       |                  |       |  |
| <ol> <li>2014 David Spokens, Inc. All rights minimud.</li> <li>Cloca, The Cloca Significant Cloca Systems are registered trademarks or trademarks of Cloca</li> </ol> | Systems, Inc. and/or its attilutes in the United States and certain ( | other countries. |       |  |

Ignorez l'utilitaire de configuration de base, et allez dans la partie « LAN » puis « VLAN and IPV4 Adress »

| cisco WAP371                              | Wireless-AC/N Dual    | Radio Access Point with Single Point Setup |
|-------------------------------------------|-----------------------|--------------------------------------------|
| Getting Started                           | VI AN and IPv/ Addres | ee                                         |
| Run Setup Wizard                          | VLAN and IPV4 Addres  | 55                                         |
| <ul> <li>Status and Statistics</li> </ul> | Global Settings       |                                            |
| <ul> <li>Administration</li> </ul>        | MAC Address           | 70:01:05:21:17:20                          |
| LAN                                       | WAG AUGIESS.          | 10.01.05.31.11.50                          |
| Port Settings                             | Untagged VLAN:        | Enable                                     |
| VLAN and IPv4 Address                     | Lintaged VLANUD:      | 1 (Range 1, 4004 Default 1)                |
| IPv6 Tunnel                               | Undagged VLAN ID.     | (Range, 1 - 4034, Delauir, 1)              |
| LLDP                                      | Management VLAN ID:   | 1 (Range: 1 - 4094, Default: 1)            |
| <ul> <li>Wireless</li> </ul>              |                       |                                            |
| <ul> <li>System Security</li> </ul>       | IPv4 Settings         |                                            |
| Client QoS                                | Connection Tune:      | O DHCP                                     |
| SNMP                                      | Connection Type:      | Static IP                                  |
| Single Point Setup                        | Static IP Address:    | 172 16 0 10                                |
| Captive Portal                            |                       |                                            |
|                                           | Subnet Mask:          | 255 . 255 . 255 . 0                        |

Ici, changez l'adresse IP de la borne par l'adresse souhaité, ici nous choisirons 172.16.0.10/24, puis appliquez la configuration,

Ensuite, reconnectez-vous à la borne sur sa nouvelle adresse IP, et dans la partie « Administration » puis « User Accounts » changez le mot de passe par defaut de la borne,

▲ Etape Importante : L'utilisation de mot de passe faible constitue environ 30% des attaques cyber malveillante

| cisco WAP371 V                                                                                                    | 1 Wireless-AC/N Dual Radio Access Point with Single Point Setup                                                                                                    |  |
|----------------------------------------------------------------------------------------------------|----------------------------------------------------------------------------------------------------|--|
| Getting Started<br>Run Setup Wizard                                                                                                    | User Accounts                                                                                                    |  |
| <ul> <li>Status and Statistics</li> </ul>                                                                                                    | User Account Table                                                                                                    |  |
| Administration                                                                                                    | User Name User Level New Password Confirm New Password Password Strength Meter                                                                                                    |  |
| System Settings                                                                                                    | Cisco Read/Write Access                                                                                                    |  |
| Time Settings                                                                                                    | Add Edit Delete                                                                                                    |  |
| Lug descrigts<br>Email Adat<br>LED Daplay<br>HTTP-HTTPS Service<br>Management Access Cont<br>Manage Timware<br>Download/Backup Configuration<br>Rebod<br>Discovery - Bonjour<br>Packet Capture<br>Support Information<br>> LAN<br>Wireless<br>> System Security<br>> Cleft OoS<br>> SIMUP<br>> Single Point Setup<br>> Captive Portal | Save Contraction of the second second |  |

Après cela fait nous pouvons configurer le réseau étendu, allez dans « Wireless » puis « Networks », dans SSID Name, choisissez le nom de vos réseaux Wifi étendu, modifier le VLAN du réseau, et dans le type de sécurité, choisissez « WPA Entreprise » pour faire fonctionner l'authentification utilisateur,

| cisco WAP371                              | Nirele | ss-AC        | /N Du       | ual Rac       | lio Access Point with S                                                                                         | ingle Point    | Setup            |                 |                   |            |
|-------------------------------------------|--------|--------------|-------------|---------------|----------------------------------------------------------------------------------------------------|----------------|------------------|-----------------|-------------------|------------|
| Getting Started                           | Netw   | orks         |             |               |                                                                                                    |                |                  |                 |                   |            |
| Run Setup Wizard                          |        |              |             |               |                                                                                                    |                |                  |                 |                   |            |
| <ul> <li>Status and Statistics</li> </ul> | Select | the radio in | nterface fi | rst, and then | enter the configuration parameters.                                                                             |                |                  |                 |                   |            |
| <ul> <li>Administration</li> </ul>        | Radio  | c 🔿 Rad      | io 1 (5 GH  | łz)           |                                                                                                    |                |                  |                 |                   |            |
| ► LAN                                     |        | Rad          | io 2 (2.4 C | 3Hz)          |                                                                                                    |                |                  |                 |                   |            |
| 🖸 Wireless                                | Virt   | ual Access   | Points (    | SSIDs)        |                                                                                                    |                |                  |                 |                   |            |
| Radio 2<br>Roque AP Detection             |        | VAP No.      | Enable      | VLAN ID       | SSID Name                                                                                                    | SSID Broadcast | Security         | MAC Filter      | Channel Isolation | Band Steer |
| (Networks)                                |        |              |             | 40            | ASSURMER-Particuliers-MCC                                                                                       |                | WPA Enterprise 🗸 | Disabled ~      |                   |            |
| Wireless Multicast Forward<br>Scheduler   |        |              |             |               |                                                                                                    |                | Show Details     |                 |                   |            |
| Scheduler Association                     | 0      | 1            | 12          | 30            | ASSURMER-Business-MCC                                                                                           | 2              | WPA Enterprise ~ | Disabled ~      |                   |            |
| Bandwidth Utilization<br>MAC Filtering    |        |              |             |               | Lines and the second second second second second second second second second second second second second second |                | Show Details     |                 |                   |            |
| WDS Bridge                                | 0      | 2            | 87          | 20            | ASSURMER-Compta-MCC                                                                                             |                | WPA Enterprise ~ | Disabled ~      |                   |            |
| WorkGroup Bridge                          |        |              |             |               |                                                                                                    |                | Show Dataile     |                 |                   |            |
| <ul> <li>System Security</li> </ul>       |        |              | -           |               | 1                                                                                                    | 1              |                  | 1               |                   |            |
| <ul> <li>Client QoS</li> </ul>            | U      | 3            | 124         | 10            | ASSURMER-Direction-MCC                                                                                          | C              | WPA Enterprise V | Disabled ~      |                   |            |
| SNMP                                      |        |              |             |               |                                                                                                    |                | Show Details     |                 |                   |            |
| Single Point Setup                        |        | 4            | 0           | 1             | ASSURMER-Administration-MCC                                                                                     | 1              | WPA Enterprise 🗸 | Disabled $\sim$ |                   |            |
| Captive Portal                            |        |              |             |               |                                                                                                    |                | Show Details     |                 |                   |            |
|                                           | C      | Add          | Edit        | Del           | ieto .                                                                                                    |                |                  |                 |                   |            |
|                                           | Sav    | /e           |             |               |                                                                                                    |                |                  |                 |                   |            |

Effectuez la même manipulation pour le réseau en 2,4Ghz,

| Networks                                                                       |
|--------------------------------------------------------------------------------|
| Select the radio interface first, and then enter the configuration parameters. |
| Radio: 🔘 Radio 1 (5 GHz)                                                       |
| Radio 2 (2.4 GHz)                                                              |

Dans la dernière étape, configurez l'authentification de la borne sur le radius, rendez-vous dans la partie « System Security » puis « Radius Server »

| cisco WAP371                              | Wireless-AC/N Dual Radio Access      | Point with Single Point Setup           |
|-------------------------------------------|--------------------------------------|-----------------------------------------|
| Getting Started                           |                                      |                                         |
| Run Setup Wizard                          | RADIUS Server                        |                                         |
| <ul> <li>Status and Statistics</li> </ul> | Server IP Address Type:  IPv4        |                                         |
| <ul> <li>Administration</li> </ul>        | O IPv6                               |                                         |
| LAN     Wireless                          | Server IP Address-1: (172.16.0.1) (x | oc.aoc.aoc.)                            |
| System Security                           | Server IP Address-2:                 | 0.000.000.000)                          |
| RADIUS Server<br>802.1X Supplican 2       | Server IP Address-3:                 | 0000000000)                             |
| WPA-PSK Complexity                        | Server IP Address-4: (x)             | 000000000000000000000000000000000000000 |
| Client QoS                                | Key-1: (F                            | lange: 1 - 64 Characters)               |
| SNMP     Single Point Setup               | Key-2: (F                            | tange: 1 - 64 Characters)               |
| Captive Portal                            | Key-3:                               | lange: 1 - 64 Characters)               |
|                                           | Кеу-4: (Я                            | tange: 1 - 64 Characters)               |
|                                           | RADIUS Accounting: Z Enable          |                                         |
|                                           | Save                                 |                                         |

Renseigner l'adresse IPV4 du serveur Radius configuré précédemment, ainsi que le mot de passe que vous avez choisi (voir page 13) et faites « Save »

Désormais, le réseau configuré précédemment devrais apparaitre dans les réseau Wifi,

Pour donner l'accès à un utilisateur, attribuez lier le groupe « Acces-WifiPro »

| nvironn                       | ement                         | Sessions                         | Co                     | ntrôle                         | à distanc                               | e P                | rofil des se               | ervices          | Bureau à dis                     | tance               | CO                 |
|-------------------------------|-------------------------------|----------------------------------|------------------------|--------------------------------|-----------------------------------------|--------------------|----------------------------|------------------|----------------------------------|---------------------|--------------------|
| énéral                        | Adress                        | e Com                            | ote P                  | rofil                          | Téléph                                  | ones               | Organis                    | ation            | Membre de                        | Appe                | l entr             |
| Membre                        | e de :                        |                                  |                        |                                |                                         |                    |                            |                  |                                  |                     |                    |
| Nom                           |                               |                                  |                        |                                |                                         | Dos                | sier Servic                | es de d          | domaine Acti                     | ve Direc            | tory               |
| Acces                         | -WifiPro                      |                                  |                        |                                |                                         | assu               | irmer.local                | /Assur           | Mer/Groupes                      | (                   |                    |
|                               |                               |                                  |                        |                                |                                         |                    |                            |                  |                                  |                     |                    |
|                               |                               |                                  |                        |                                |                                         |                    |                            |                  |                                  |                     |                    |
|                               |                               |                                  |                        |                                |                                         |                    |                            |                  |                                  |                     |                    |
|                               |                               |                                  |                        |                                |                                         |                    |                            |                  |                                  |                     |                    |
|                               |                               |                                  |                        |                                |                                         |                    |                            |                  |                                  |                     |                    |
| ٢.                            |                               |                                  |                        |                                |                                         |                    |                            |                  |                                  |                     | >                  |
| <<br>Ajou                     | iter                          | Supp                             | rimer                  | _                              |                                         |                    | _                          | _                |                                  |                     | >                  |
| <<br>Ajou                     | iter                          | Supp                             | rimer                  |                                |                                         |                    |                            |                  |                                  |                     | >                  |
| <<br>Ajou                     | ter                           | Supp                             | rimer                  | s du d                         | omaine                                  |                    |                            | _                |                                  |                     | >                  |
| <<br>Ajou<br>Groupe           | ter<br>principa               | Supp<br>I : Utiliz               | rimer<br>sateurs       | s du de                        | omaine<br>est pas u                     | tile de            | e modifier l               | e grou           | pe principal, t                  | sauf si v           | vous               |
| <<br>Ajou<br>Groupe<br>Défini | tter<br>principa<br>r le grou | Supp<br>I : Utilit<br>pe princip | rimer<br>sateurs<br>al | s du de<br>Il n'<br>disp       | omaine<br>est pas u<br>posez de         | tile de<br>client: | e modifier l               | e grou<br>h ou d | pe principal, :<br>'applications | sauf si v<br>compat | vous               |
| <<br>Ajou<br>Groupe<br>Défini | tter<br>principa<br>r le grou | Supp<br>I : Utilit<br>pe princip | rimer<br>sateurs<br>al | s du du<br>II n'<br>disp<br>PO | omaine<br>est pas u<br>posez de<br>SIX. | tile de<br>client: | e modifier l<br>s Macintos | e grou<br>h ou d | pe principal, i<br>'applications | sauf si v<br>compat | ><br>vous<br>ibles |
| <<br>Ajou<br>Groupe<br>Défini | ter<br>principa<br>r le grou  | Supp<br>I : Utilis               | rimer<br>sateurs<br>al | s du d<br>Il n'<br>disp<br>PO  | omaine<br>est pas u<br>posez de<br>SIX. | tile de            | e modifier l<br>s Macintos | e grou<br>h ou d | pe principal, l'applications     | sauf si v<br>compat | ><br>vous<br>ibles |

Désormais, vous pourrez vous connecter via les identifiants cette utilisateur sur ce réseau Wifi,

# P3 – Dépannage

En cas de problème, voici un guide des problèmes les plus courant que vous pourrez rencontrer :

#### 1 - « Nous n'avons pas pu nous connecter à ce réseau »

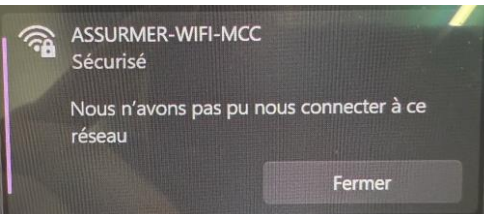

Solutions : Vérifier le paramétrage telle que :

- Mot de passe d'authentification de la borne sur le radius
- Certificat utilisateur
- Mot de passe utilisateur

#### 2 – « Connecté pas d'internet »

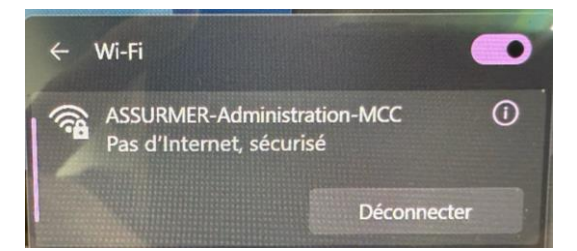

Vérifier que votre serveur DHCP est actif et qu'il est configuré sur le bon VLAN,

#### 3 – Pas d'accès aux machines sur le réseau

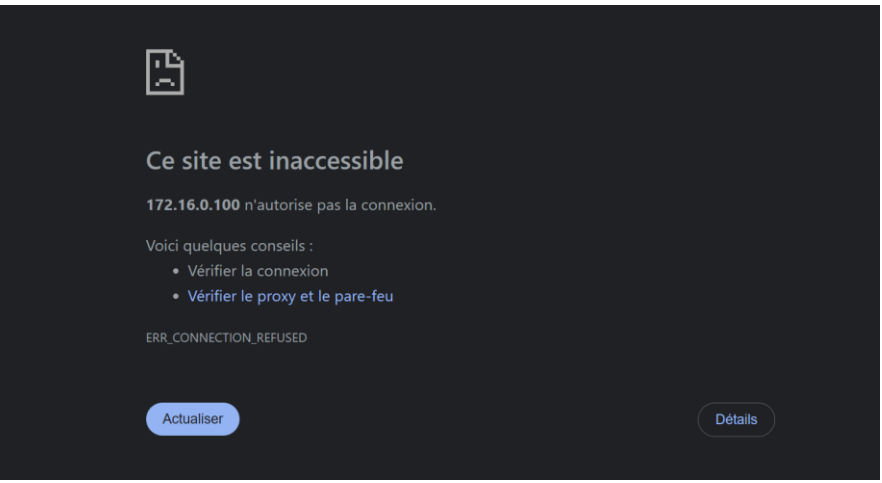

Vérifier que votre réseau Wifi étendu est configuré sur le bon VLAN